## 國立水里高級商工職業學校

## 「悠遊書海•喜聞自得」閱讀認證系統操作說明

 1、進入學校首頁右方「數位平台」,點選「悠遊書海●喜閱自得」閱讀認證網。
 2、「閱讀認證網」(<u>https://www.slvs.ntct.edu.tw/home?cid=11310</u>)中有「閱讀認 證系統平台」、「104 閱讀認證系統書目(215 冊)」、「108 閱讀認證系統書目

(400冊)」、「閱讀認證網教學 ppt」,請點選<mark>閱讀認證系統平台</mark>。

3、如何登入:

輸入**帳號、密碼(均設為學號)**,登入後點選**帳號管理**,在原密碼欄直接輸入修改之密碼,並在下方輸入相同密碼以確認,點選送出修改。

- 4、如何測驗:
- (1)請點選左上角測驗區→畫面中有「經典閱讀」、「好書閱讀」、「縱橫詩詞」、「成 語精讀」、「字音字形」,請點選畫面中的好書閱讀→選擇或查詢欲測驗之書
   目,點選開始測驗→做答完畢,請點選繳交試卷。
- (2)國語文自主學習→請點選畫面中的「縱橫詩詞」、「成語精讀」、「字音字形」
  →選擇欲測驗之回數,點選開始測驗→做答完畢,請點選繳交試卷。
- 5、作答過程中,若發現題目有錯別字、語意不清、敘述有疑義(如:題幹中有 「承上題」;選項中有「以上皆是或非」)者,懇請隨時告知圖書館館員,以 利即時修改或更新,俾使題庫臻於完善。
- 6、同學在閱讀之餘,如有意願編寫其它書目之題目(每書至少 30 題以上),請 洽圖書館館員。
- 7、依實施計畫:每期程好書閱讀閱讀認證成績績優者頒發獎狀。投稿參加全國 高級中等學校閱讀心得及小論文寫作競賽者,匯入本系統之績分加總。

## 歡迎

<u>一起來閱讀,把智慧裝進腦袋,開啟「閱讀新視界」!</u> 圖書館 啟

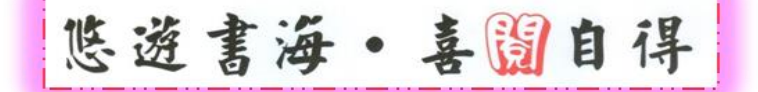